#### Shot Scope

# GUIDE DE L'UTILISATEUR

≡ 12:01 ● 9
172 6i
159 185
\$ #9 Par 3 \$
Shot Scope

support.shotscope.com

#### Sommaire

| A l'intérieur de votre boîte                   | 01        |  |  |  |  |  |
|------------------------------------------------|-----------|--|--|--|--|--|
| Configuration de votre Shot Scope H4           |           |  |  |  |  |  |
| L'application et le tableau de bord Shot Scope |           |  |  |  |  |  |
| Avant de jouer                                 | <b>08</b> |  |  |  |  |  |
| Sur le parcours                                | 11        |  |  |  |  |  |
| Après votre partie                             | 18        |  |  |  |  |  |
| Édition / Clôture de la session                | 19        |  |  |  |  |  |
| Leaderboards et médailles                      | 21        |  |  |  |  |  |
| Tirez le meilleur parti de votre Shot Scope H4 | 22        |  |  |  |  |  |
| Conditions d'utilisation                       | 23        |  |  |  |  |  |

#### A l'intérieur de votre boîte

Merci d'avoir acheté un Shot Scope H4. Avant d'allumer l'appareil, veuillez lire notre guide d'utilisation complet afin de vous assurer que la configuration est correcte.

- 1 x Shot Scope H4
- 16 x Capteurs de club
- 1 x Câble de chargement
- 1 x Clip de ceinture en métal
- 1 x Mousqueton

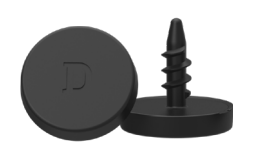

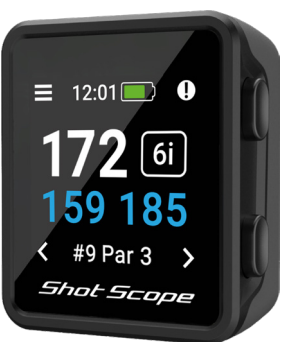

#### Shot Scope

#### Configuration de votre Shot Scope H4

#### Étape 1 : Télécharger et installer l'application mobile

Shot Scope propose une application Android et iOS, qui peut être téléchargée sur n'importe quel téléphone portable ou tablette compatible.

Pour télécharger ou installer l'application Shot Scope, il suffit de rechercher Shot Scope sur l'App Store ou le Google Play Store.

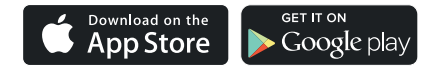

#### Enregistrement

Pour créer un compte, ouvrez l'application et cliquez sur le bouton "Register". Remplissez toutes les sections et appuyez sur le bouton "Continue". Votre mot de passe doit comporter au moins 6 caractères et au moins un chiffre.

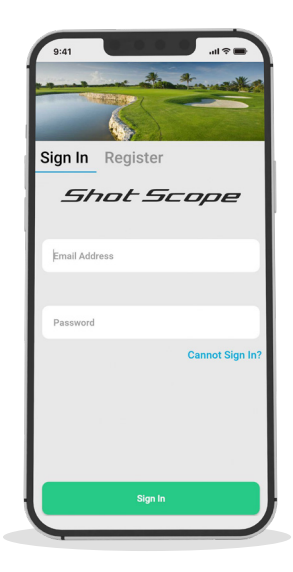

Écran d'enregistrement de l'application

#### Étape 2 : Compléter le tutoriel sur l'application

La première fois que vous entrez dans l'application Shot Scope après vous être enregistré, un tutoriel vous montre comment utiliser l'ordinateur de poche et l'application. Au cours de ce processus, vous choisirez les paramètres de votre appareil et le synchroniserez pour vous assurer que le dernier micrologiciel est installé. Vous devez terminer ce processus avant d'utiliser le H4.

#### Étape 3 : Connexion au Shot Scope

Si vous venez de terminer le tutoriel, vous n'aurez pas besoin de reconnecter l'appareil. Si vous devez connecter l'appareil à l'application mobile, activez le Bluetooth dans les paramètres de votre téléphone, connectez-vous à votre application et appuyez sur le bouton "Connect" en haut de l'écran. L'écran du H4 changera alors pour indiquer que la connexion a été établie avec succès.

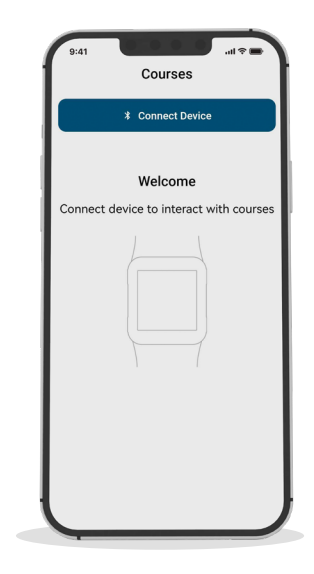

Tutoriel d'installation

#### Étape 4 : Vérifier les parcours

Nous vous conseillons de vérifier l'état de la cartographie des parcours que vous avez l'intention de jouer 48 heures avant votre partie. Cela permet de s'assurer que le parcours est bien dans le système et qu'il a été cartographié.

La plupart des parcours seront cartographiés et figureront sur le H4, mais il peut arriver qu'un nouveau parcours ne figure pas dans le système ou qu'une mise à jour de votre parcours soit en attente.

Pour afficher la liste des parcours cartographiés sur le système Shot Scope, naviguez vers la section 'Courses' dans l'application. Celle-ci est présente dans la barre d'onglets de l'application iOS et dans le menu principal de l'application Android.

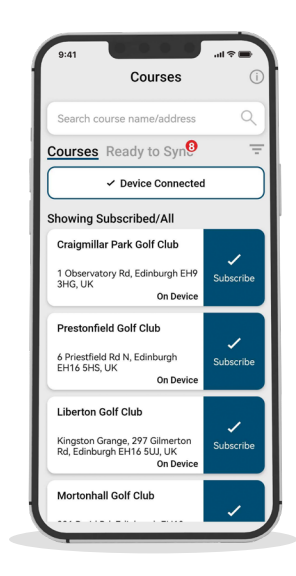

Voir les parcours

#### Étape 5 : Rechercher, s'abonner et ajouter un parcours

Vous pouvez effectuer une recherche dans notre base de données de parcours en entrant le nom du golf ou en utilisant votre emplacement pour trouver des parcours à proximité. Utilisez la barre de recherche ou le filtre en haut à droite de l'écran pour filtrer les parcours en fonction de leur proximité par rapport à votre position actuelle.

Pour être sûr de toujours disposer des cartographies de parcours les plus récentes, abonnez-vous à un parcours auquel vous jouez fréquemment afin de recevoir des notifications lorsque le parcours a été mis à jour. Pour vous abonner, tapez sur le parcours et il sera surligné en bleu pour confirmer cette action. Si l'un des parcours que vous avez sélectionné doit être mis à jour, il sera automatiquement ajouté à la liste de synchronisation.

Si votre parcours est cartographié mais pas encore sur le H4, le parcours aura un bouton "add" à côté, tapez dessus et le parcours sera automatiquement ajouté à votre liste de synchronisation.

Il se peut que votre parcours figure dans la base de données, mais qu'il n'ait pas encore été cartographié. Dans ce cas, le parcours est accompagné d'un bouton "request"; appuyez sur ce bouton pour demander que le parcours soit cartographié. L'équipe chargée de la cartographie en sera informée et s'efforcera de répertorier le parcours dans les 48 heures.

Si vous ne trouvez pas le nom du parcours, appuyez sur le bouton "Request" en bas de l'écran. Vous verrez apparaître un formulaire à remplir et à envoyer à notre équipe de cartographie. Là encore, nous nous efforcerons de cartographier le parcours dans les 48 heures.

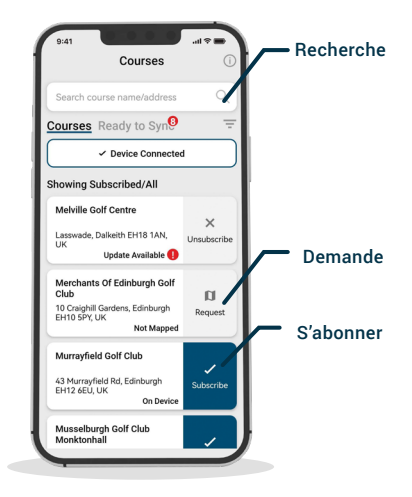

#### Voir les parcours

#### Étape 6: Synchronisation

Si des parcours doivent être téléchargés sur l'appareil ou si des mises à jour doivent être transférées sur le H4, une notification rouge s'affiche en haut de l'écran des parcours. Si vous souhaitez effectuer une synchronisation, appuyez sur le bouton "Ready to Sync" en haut de l'écran.

L'écran qui s'affiche alors contient la liste des parcours qui doivent être synchronisés. Appuyez sur le bouton "Sync All" en haut de l'écran pour lancer le processus.

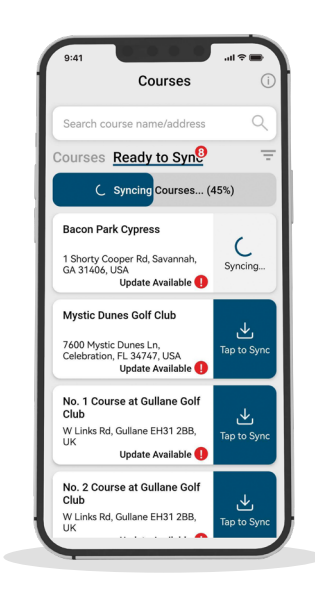

Voir les parcours

## L'application et le tableau de bord Shot Scope

#### Téléchargez ou mettez à jour votre application mobile

Une nouvelle application mobile mise à jour est disponible pour iOS et Android. Assurez-vous d'avoir installé la version la plus récente.

Pour télécharger des parties, vous devez utiliser l'application mobile. Vous pouvez également consulter et modifier votre parcours sur le tableau de bord des performances (ShotScope Dashboard ci-contre), accessible via un navigateur web sur un ordinateur ou une tablette.

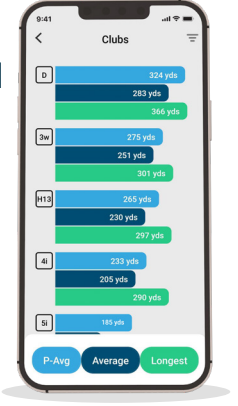

Shot Scope

Putting

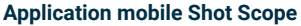

Un aperçu rapide de vos statistiques. Configurez votre Shot Scope, mettez à jour le logiciel, mettez à jour les parcours et téléchargez vos parcours.

# Average Putts Per Round Image Putts Per Round Image Putts Per Rou

#### Tableau de bord Shot Scope

Une analyse plus détaillée de vos statistiques, disponible en ligne à l'adresse suivante: https://dashboard.shotscope.com

#### Avant de jouer

#### Étape 1 : Chargement de votre Shot Scope H4

Votre Shot Scope peut être rechargé à partir de n'importe quel port USB ou chargeur mural compatible USB. Veuillez utiliser le chargeur fourni avec le produit.

Tenez le chargeur avec le logo Shot Scope tourné vers le ciel, puis appliquez une certaine pression sur le levier et placez soigneusement les 4 broches à l'arrière de l'appareil. L'écran de l'ordinateur de poche changera pour afficher l'écran de chargement.

Des chargeurs supplémentaires peuvent être achetés à l'adresse suivante www.shotscope.com/products/accessories/

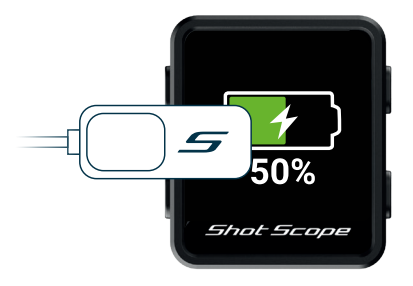

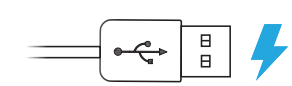

Clipsez le chargeur à gauche de l'écran et branchez le câble USB à l'alimentation.

#### Étape 2 : Installation des étiquettes

Votre Shot Scope est livré avec 16 capteurs, chacune portant une initiale permettant d'identifier le club. La meilleure pratique consiste à associer les étiquettes appropriées au club correspondant. Par exemple, l'étiquette D se visse sur votre driver.

Les étiquettes doivent être solidement insérées dans la poignée du club que vous souhaitez suivre. Pour ce faire, tournez le tag dans le sens des aiguilles d'une montre tout en appliquant une légère force vers le bas.

Il existe deux capteurs "de rechange" marqués X1 et X2, qui doivent être utilisés pour des clubs tels qu'un bois 7 ou un driver supplémentaire.

Seul le capteur P peut être utilisé avec un putter.

**Utilisateur actuel d'un Shot Scope:** Les capteurs de votre précédent produit Shot Scope fonctionneront avec le H4, mais nous vous recommandons de les remplacer par les nouveaux capteurs fournis.

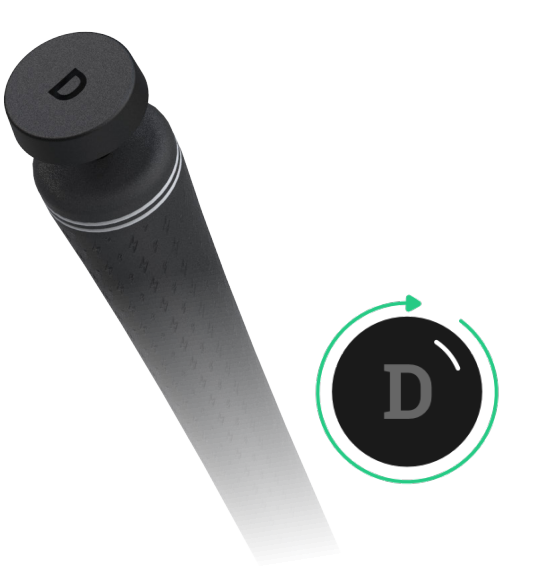

#### Étape 3 : Configuration de My Bag

My Bag est une fonctionnalité du tableau de bord (Dashboard) et des applications Shot Scope qui vous permet de créer une base de données de tous les clubs que vous utilisez et de suivre leurs performances.

Pour accéder à My bag sur mobile, vous pouvez le trouver dans la section "plus" de l'application sur iOS et dans le menu déroulant sur Android.

Pour compléter l'application Shot Scope, nous avons également un tableau de bord en ligne https://dashboard. shotscope.com. Cette page web contient des statistiques de performance plus détaillées et permet d'assigner plus facilement vos clubs à My bag. Vous pouvez vous connecter à ce tableau de bord en utilisant le même email et le même mot de passe que pour l'application mobile. La fonction My bag se trouve dans l'onglet "Account" dans le coin supérieur droit du tableau de bord.

Une fois que vous avez vissé vos capteurs dans leurs clubs respectifs, vous devez entrer dans la fonction My bag sur l'application mobile ou le tableau de bord en ligne et créer votre assortiment de clubs, puis assigner ces clubs aux emplacements de capteurs afin qu'ils correspondent à votre configuration physique de capteurs.

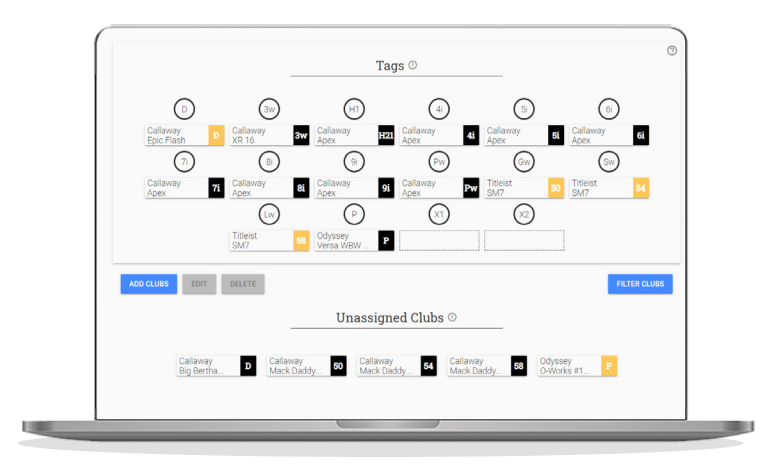

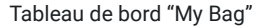

#### Sur le parcours

#### Étape 1 : Se préparer à jouer

Pour commencer une partie, allumez d'abord l'appareil en appuyant sur le bouton en haut à gauche, puis déverrouillez l'appareil en appuyant sur le bouton en bas à gauche. Une fois l'appareil déverrouillé, appuyez sur le bouton en haut à droite. Cela confirmera la sélection de "Play".

Nous vous conseillons d'initier votre partie juste avant d'arriver au premier départ. La première fois que vous jouez, cela peut prendre un peu plus de temps.

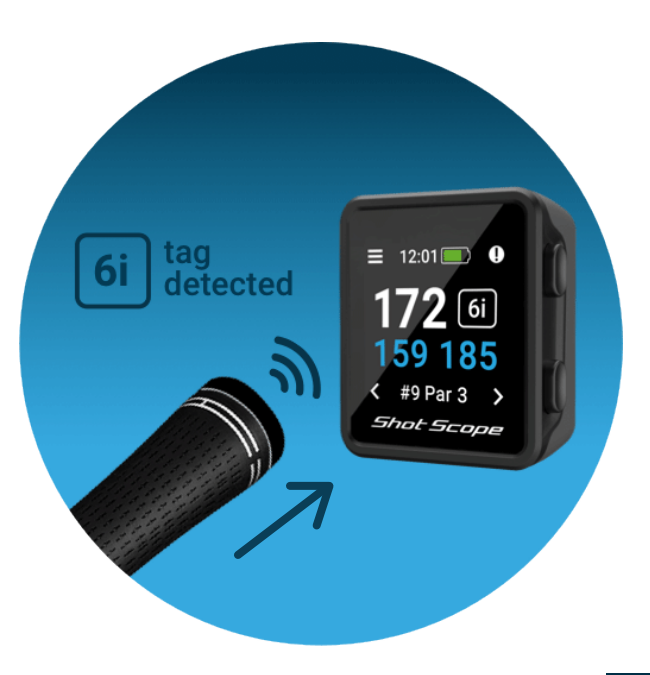

#### Étape 2 : Comment utiliser H4

Le Shot Scope H4 fournit toutes les distances GPS que vous attendez, mais il offre en plus le suivi des coups et des statistiques de performance. Pour suivre votre jeu, il vous suffit de placer le capteur Shot Scope situé à l'extrémité de votre club contre l'appareil pour enregistrer un coup. L'identification fonctionne mieux lorsqu'il est placé contre le logo Shot Scope. Une fois le capteur détecté, le club s'affiche à l'écran.

Nous vous recommandons d'effectuer l'identification avant de jouer un coup, dans le cadre de votre routine de préparation.

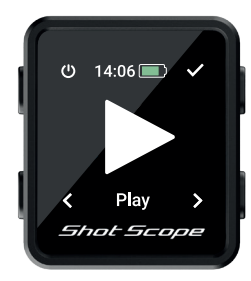

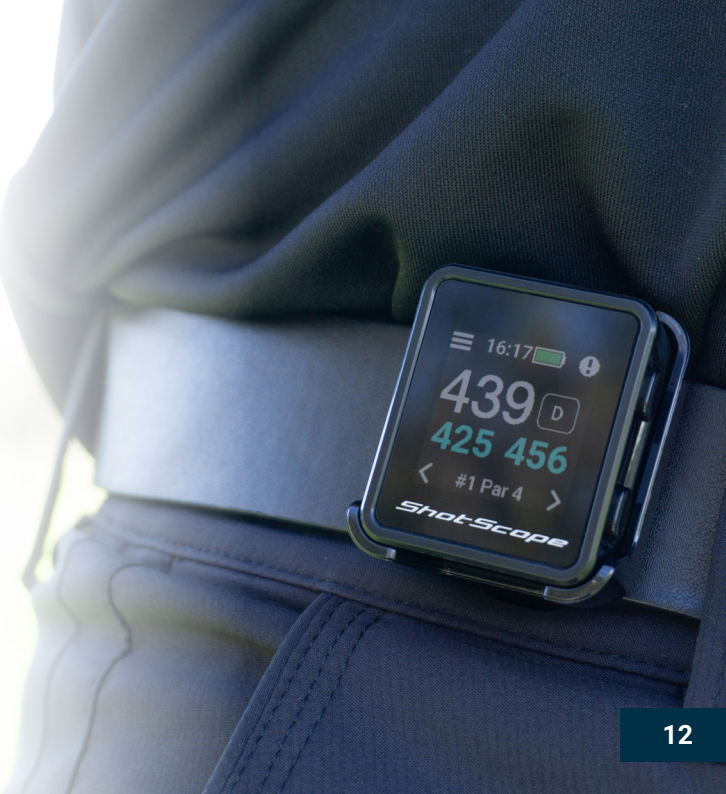

#### Étape 3 : Sélection du mode et du cours

Les modes de jeu sont interchangeables et vous permettent de tirer le meilleur parti de votre H4 en offrant une certaine flexibilité entre les événements. Après avoir choisi de commencer une nouvelle partie, il vous sera demandé de confirmer le mode dans lequel vous souhaitez jouer. Vous avez le choix entre : GPS seul (only), mode Track et GPS + Track Après avoir sélectionné un mode de jeu, l'ordinateur de poche recherche des coordonnées GPS, ce qui devrait prendre environ 30 secondes, mais la première fois que vous jouez, cela peut prendre un peu plus de temps. L'ordinateur de poche affichera alors une liste des parcours disponibles, utilisez les boutons gauche et droit en bas pour trouver le bon parcours et appuyez sur le bouton droit en haut pour confirmer votre sélection.

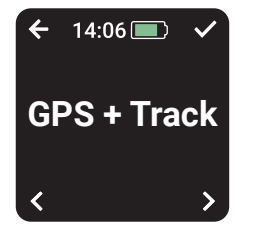

#### GPS + Track :

Combine les deux autres modes en fournissant des distances GPS et en collectant des données de suivi des coups pour analyser votre jeu après la partie.

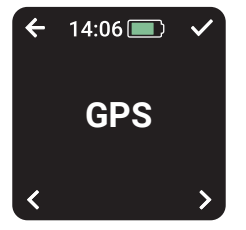

#### GPS seul:

Fournit les distances Entrée / Milieu / Fond de green et les distances des obstacles sur l'écran de votre H4 tout au long de votre partie. Ce mode ne recueille pas de données sur le suivi des coups.

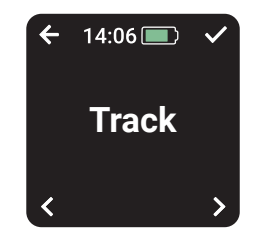

#### Track seul:

Rassemble les données de suivi des coups pour une analyse rétrospective du jeu. Ce mode ne fournit aucune information sur le parcours et aucune distance GPS ne sera affichée sur H4 pendant que vous jouez.

#### Étape 4 : Pendant le partie

#### Écran principal du GPS

Le diagramme ci-dessous explique les distances Entrée/ Milieu/Fond de green et la manière d'accéder au menu et aux écrans des obstacles. Vous pouvez sauter des trous en appuyant sur les boutons gauche et droit en bas de l'écran. Ces fonctions sont expliquées dans le guide de l'utilisateur.

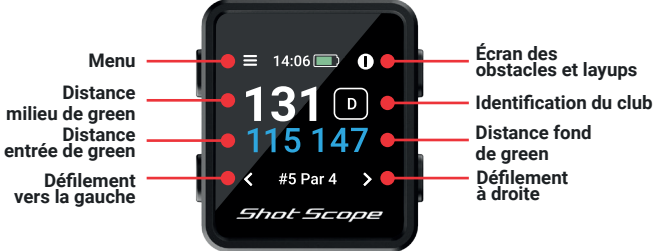

#### Identification du club

L'identification du capteur donne au golfeur un retour d'information visuel pendant le parcours et affiche sur l'écran le dernier capteur de club détecté par le H4. Le golfeur est ainsi assuré que son coup a bien été détecté.

La fonction d'identification du club peut être désactivée dans les paramètres si vous ne souhaitez pas l'utiliser.

#### Verrouillage des boutons

La fonction de verrouillage des boutons verrouille les boutons pendant la lecture afin d'éviter toute pression accidentelle.

Les boutons se verrouillent après 15 secondes d'inactivité. Pour déverrouiller, appuyez sur le bouton en bas à gauche.

Pour visualiser les obstacles en cours de partie, déverrouillez l'écran et l'icône des obstacles apparaîtra en haut à droite.

Vous pouvez désactiver la fonction de verrouillage de l'écran dans le menu des paramètres.

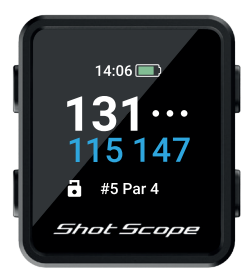

Ecran avec boutons verrouillés

#### Étape 4 : Pendant le partie (suite) PinCollect

PinCollect est une fonction simple qui vous permet de tirer le meilleur parti de vos statistiques en collectant la position du drapeau. Lorsque vous atteignez un green, votre appareil passe automatiquement à l'écran PinCollect. Cet écran affiche les chiffres 1 à 3. qui représentent le nombre de putts effectués sur le trou. Sur l'écran suivant. 0 à 4 putts peuvent être enregistrés. Une fois que vous avez terminé votre trou, placez-vous au-dessus du trou et appuvez sur le bouton situé à côté du chiffre correspondant au nombre de putts effectués. Vous enregistrerez ainsi l'emplacement du drapeau pour ce trou.

#### Que se passe-t-il si j'oublie de procéder à la PinCollect?

Bien que l'appareil vous rappelle de le faire sur chaque green, il est toujours possible de l'oublier ! En cas d'oubli, vous pouvez ajouter la position du drapeau dans l'édition et déplacer vos putts si nécessaire. Nous reviendrons plus tard sur la fonction d'édition.

PinCollect

Shot Scope

#### Comment enregistrer une pénalité sur le parcours?

Accédez à l'écran des pénalités en appuyant sur le bouton de menu en haut à gauche. La première option est "Penalties". Appuyez sur le bouton en haut à droite pour confirmer la sélection. Vous pouvez ensuite parcourir les différentes options de pénalités et sélectionner celle qui vous convient. Vous trouverez de plus amples informations sur l'utilisation des pénalités sur le site d'assistance:

support.shotscope.com

#### Défilement entre les trous

Lorsque vous avez terminé un trou, l'appareil passe automatiquement au trou suivant. Si vous devez changer manuellement le trou sur lequel se trouve l'appareil, vous pouvez le faire en appuyant sur le bouton en bas à droite pour avancer et sur le bouton en bas à gauche pour reculer.

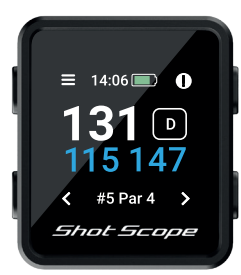

#### Étape 4 : Pendant le partie (suite)

#### Comment accéder aux obstacles

Pour visualiser les obstacles du trou, cliquez sur le bouton en haut à droite à côté de l'icône "!". Vous accédez alors à l'écran des obstacles où vous pouvez consulter les distances des bunkers et des obstacles d'eau qui se trouvent sur ce trou. L'écran affiche les deux premiers obstacles, mais vous pouvez faire défiler tous les obstacles du trou en appuyant sur les boutons en haut à droite et en bas à droite. Pour revenir à l'écran des distances après cette procédure, appuyez sur le bouton en haut à gauche à côté de la flèche de retour.

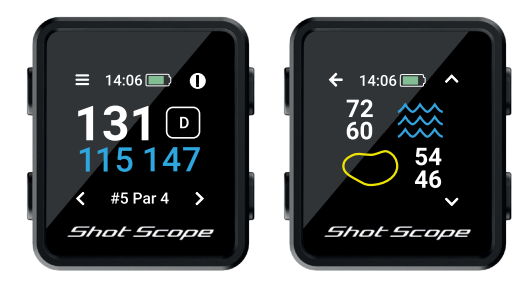

#### **Dernier coup**

Cette fonction mesure automatiquement la distance du dernier coup en mode GPS+Track et mesure également le dernier coup manuellement en mode GPS.

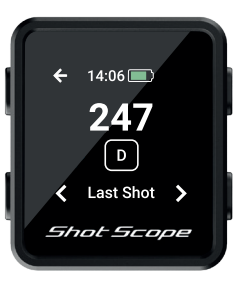

## Comment accéder à la dernière prise de vue en mode GPS+Track?

Déverrouillez l'écran et appuyez sur le bouton menu (en haut à gauche). Au fur et à mesure que vous avancez vers votre balle, le nombre affiché à l'écran augmente. Il se réinitialise automatiquement lorsque vous frappez votre prochain coup.

Icône d'obstacle (en haut à droite)

Écran des obstacles

#### Étape 4 : Pendant le partie (suite)

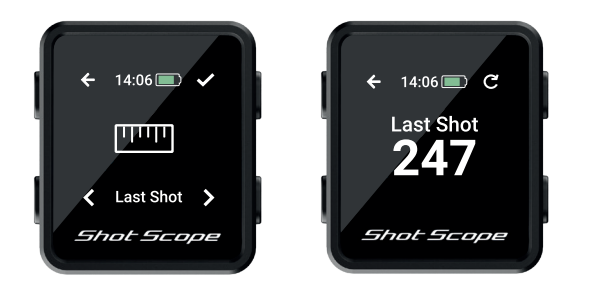

#### Comment accéder au dernier coup en mode GPS

Lorsque vous êtes sur le départ ou à côté de votre balle avant de frapper un coup, déverrouillez l'écran et appuyez sur le bouton menu (en haut à gauche) puis sur start (en haut à droite). Au fur et à mesure que vous avancez vers votre balle, le nombre affiché à l'écran augmente. Si vous le souhaitez, vous pouvez répéter ce processus à chaque fois que vous jouez un coup.

#### Fin d'une partie

Après avoir joué le 18e trou, il vous sera automatiquement demandé si vous souhaitez terminer la partie. Appuyez sur le bouton en haut à droite pour confirmer que vous souhaitez terminer. Si vous ne souhaitez pas terminer la partie, appuyez sur le bouton en bas à droite jusqu'à ce que vous voyiez l'option "Continue", puis appuyez sur le bouton en haut à droite pour confirmer. Vous pouvez mettre fin manuellement à une partie à tout moment en appuyant sur le bouton de menu en haut à gauche et en faisant défiler les options jusqu'à ce que vous atteigniez l'option "Fin du tour". Si vous appuyez sur le bouton de confirmation en haut à droite, la partie se termine et vous revenez à l'écran d'accueil.

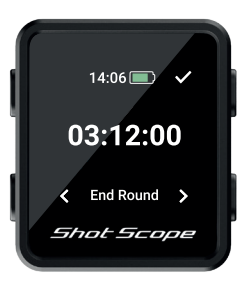

Fin de partie

#### Après votre partie Étape 1 : Téléchargement des données

Pour télécharger votre partie, assurez-vous d'abord que votre H4 est allumé et qu'il se trouve à côté de votre téléphone portable (assurez-vous que le Bluetooth est activé dans les paramètres de votre téléphone).

L'écran change alors pour indiquer qu'une synchronisation est en attente, appuyez sur le bouton "Connect" pour lancer la synchronisation. Vous verrez une barre de progression et lorsque celle-ci sera terminée, la partie sera téléchargée sur votre compte.

#### Étape 2 : Modification des données

L'édition est l'une des fonctions les plus utiles de votre système Shot Scope et devrait faire partie de la routine de tous les utilisateurs.

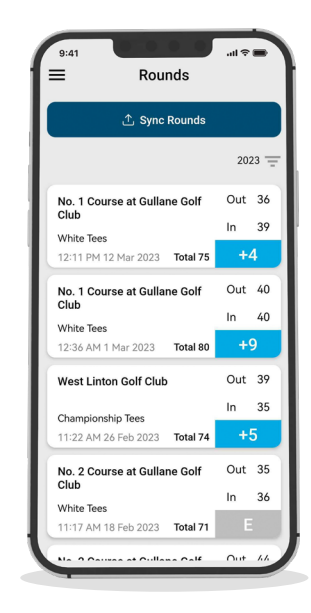

Données téléchargées

# Édition / Clôture de la session

Toutes les parties que vous téléchargez doivent être approuvées avant d'être incluses dans vos statistiques. Ce processus garantit que toutes vos données sont parfaitement exactes.

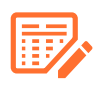

Les parties qui n'ont pas été approuvées sont identifiées par une icône de carte de score orange sur votre tableau de bord en ligne et votre application mobile.

Pour commencer la procédure de signature sur le tableau de bord, cliquez sur la carte de la partie que vous souhaitez signer, puis sélectionnez "Edit/Sign off" sous la carte. Sur mobile, appuyez sur la carte de la partie, puis sur l'icône du crayon ou de la carte de score sur la page d'aperçu de la partie.

Cela ouvre une carte de score pour votre partie. Sur cette carte de score, il y a un processus en cinq étapes.

Étape 1: Sélectionnez votre handicap dans la liste déroulante.

| Time 2023 V Ha                                                                | ndicap Ben                               | chmark 1                                                                                                    | four F          | layer                | ~    |      | Over  | view | н      | ole  |                           |      |    |                |       |          |       |       |          |                |                |
|-------------------------------------------------------------------------------|------------------------------------------|----------------------------------------------------------------------------------------------------|-----------------|----------------------|------|------|-------|------|--------|------|---------------------------|------|----|----------------|-------|----------|-------|-------|----------|----------------|----------------|
| No. 1 Course at Gullane<br>Golf Club<br>White                                 | •2<br>© Out 40<br>© In 40<br>■ Total 80  |                                                                                                    |                 |                      |      |      |       |      | 1      |      | Contraction of the second | +    | s  | cor            | ng S  | tatisti  | cs    |       |          | 85             |                |
| West Linton Golf Club                                                         | -5                                       | N                                                                                                    | 1               | 5                    |      | 1    | 100   |      | 3.000  |      |                           | 100  |    |                | Round | Seaso    | n 202 | 2 50  | S Rour   | odSeason       | 56 2022        |
| Championship                                                                  | E Out 39                                 |                                                                                                    |                 | 2                    | べ    | ľ.   | 9     |      |        |      |                           |      | °  | verall         | +9    | +6       | +6    | -1    | 0.77     | -1.28          | 0.24           |
| 26 February 2023 at 11:22                                                     | # Total 74                               | 11                                                                                                    |                 | 6                    | 1    | Ľ,   | ~     | ٩.   |        |      |                           |      | P  | ar 3           | 3.3   | 3.5      | 3.3   | -0    | .96      | -1.66          | -1.71          |
| No. 2 Course at Gullane<br>Golf Club                                          |                                          | The Bar                                                                                                    |                 |                      | Y    | i o  | -     | •    | 1      | Ø,   | 1                         | 1    | P  | ar 4           | 4.7   | 4.3      | 4.3   | -8    | .19      | -4.45          | -3.16          |
| White<br>18 February 2023 at 11:17                                            | G In 36<br>Total 71                      | APR -                                                                                                    |                 |                      |      | ~    | -     | 10   |        |      |                           | 0.5  | P  | ar 5           | 5.0   | 5.1      | 5.1   | -1    | 62       | -1.17          | -1.37          |
| No. 2 Course at Gullane<br>Golf Club<br>Yellow<br>11 / fobruary 2023 at 13:12 | +11<br>E Out 44<br>G In 38<br># Total 82 | and the second second s | 17.00           |                      |      |      |       |      | Delete | Roun |                           |      | 8  | ont 9<br>ack 9 | +5    | +3.9     | +3.5  | 4     | 99<br>78 | -4.55<br>-2.73 | -4.32<br>-1.92 |
| No. 1 Course at Gullane<br>Golf Club<br>White<br>05 February 2023 at 13.13    | •5<br>E Out 39<br>G In 37<br># Total 76  | Google<br>No.                                                                                                    | 10              | ours                 | e a' | t Gi | ullar | ne ( | iolf   | Clu  | *   7994                  | 1200 |    |                |       |          |       |       |          |                |                |
| Mystic Dunes Golf Club<br>Blue                                                | 0 Out 41                                 | White<br>01 Ma                                                                                                    | e Tee<br>rch 20 | <b>\$</b><br>23 at ( | 0.36 |      |       |      |        |      |                           |      |    |                |       | ID Out 4 | 0 0   | In 40 | •        | Total 80       | ••             |
| 24 January 2023 at 12:20                                                      | # Total 81                               | Hole                                                                                                    | 1               | 2                    | 3    | 4    | 5     | 6    | 7      | 8    | 9                         | Out  | 10 | 11             | 12 13 | 14       | 15 11 | 5 17  | 18       | In             | Total          |
| West Linton Golf Club                                                         | +3                                       | Par                                                                                                    | 4               | 4                    | 5    | 3    | 4     | 4    | 4      | 4    | 3                         | 35   | 4  | 4              | 5 3   | 4        | 5 3   | 4     | 4        | 35             | 71             |
|                                                                               | 0 bot 37<br>0 ln 34                      | Score                                                                                                    | 5               | 5                    | 5    | 3    | 5     | 4    | 4      | 5    | 4                         | 40   | 4  | 5              | 5 3   | 5        | 5 3   | 6     | 4        | 40             | 80             |
| 07 January 2023 at 12:17                                                      | Total 71                                 | FIR                                                                                                    | ×               | 1                    | ×    |      | ×     | ×    | ×      | 1    |                           | 29%  | ~  | ×              | х -   | ×        | × •   | ×     | ×        | 14%            | 21%            |

La signature et l'édition sont plus faciles à réaliser sur le tableau de bord

Étape 2: Sélectionnez les départs à partir desquels vous avez joué. Plusieurs options sont proposées dans la liste déroulante. Si les départs à partir desquels vous avez joué ne sont pas présents, cliquez sur l'icône plus pour en créer un nouveau. Lorsque vous créez un nouvel ensemble de départs, assurez-vous que tous les pars de chaque trou sont corrects avant de continuer.

Étape 3: Lorsque vous atteignez l'étape 3, le bouton Edit est activé. Cliquez sur ce bouton pour commencer à modifier votre parcours. Pour valider votre parcours, vous devez visualiser au moins un trou en cours d'édition, mais nous vous recommandons de revoir tous les trous pour vous assurer que les données sont correctes.

Étape 4: Une fois que vous avez édité votre partie, vous devez décider de l'inclure ou non dans vos statistiques de performance. La valeur par défaut est de l'inclure. Pour ne pas inclure la partie, il suffit de déplacer le curseur sur le tableau de bord ou de décocher la case sur les téléphones portables.

Étape 5: Appuyez sur "sign off" pour terminer le processus.

Pour en savoir plus sur l'édition et la signature, veuillez consulter le site: support.shotscope.com

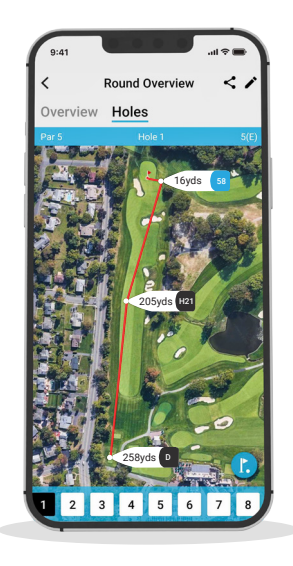

Édition mobile

# Affrontez vos amis dans les classements et débloquez des médailles.

Lorsque vous terminez votre partie, vous avez la possibilité de l'inclure dans les classements et les médailles.

Vous pouvez concourir et jouer contre d'autres utilisateurs de Shot Scope pour gagner des médailles et être en tête de nos classements.

Pour accéder aux classements, cliquez sur l'onglet "Compete" de l'application et du tableau de bord en ligne.

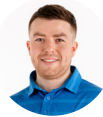

James Thompson Gosforth Golf Club Handicap 5

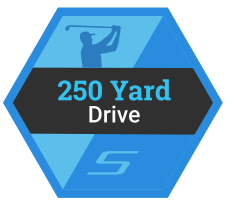

#### Average Distance

| Leaderboa | rd   | Position |      |
|-----------|------|----------|------|
| Global    | •    | 150th    | •••• |
| Handicap  | +7-5 | 85th     | •••• |
| Country   | +    | 99th     | •••• |
| MyGolfSpy | 1    | 85th     |      |

#### Tirez le meilleur parti de votre Shot Scope H4

### Visiter www.shotscope.com/getstarted pour les FAQ, les vidéos tutorielles et l'assistance à la clientèle

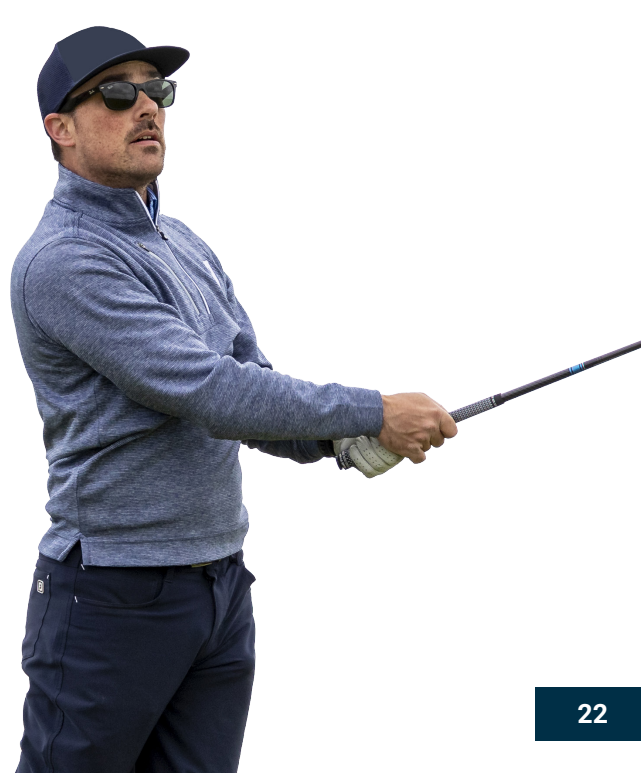

#### Shot Scope Technologies Ltd

#### GARANTIE LIMITÉE ET INFORMATIONS DE SÉCURITÉ

POUR LES CONSOMMATEURS PROTÉGÉS PAR LES LOIS OU RÉGLEMENTS DE PROTECTION DES CONSOMMATEURS DANS LEUR PAYS D'ACHAT, LES AVANTAGES CONFÉRÉS PAR LA PRÉSENTE GARANTIE LIMITÉE S'AJOUTENT À TOUS LES DROITS CONFÉRÉS PAR CES LOIS ET RÉGLEMENTATIONS DE PROTECTION DES CONSOMMATEURS. Les produits de Shot Scope Technologies Ltd sont garantis contre les défauts de matériaux, de composants et de fabrication dans le cadre d'une utilisation normale. La période de garantie commence à la date d'achat auprès d'un revendeur agréé et dure 24 mois pour un produit neuf.

Si un défaut de matériau, de composant ou de fabrication est découvert pendant la période de grantile, vous devez en informer Shot Scope Technologies Ltd par écrit. Cette notification ne doit en aucun cas être reçue par Shot Scope Technologies Ltd plus de 14 jours après l'expiration de la période de grantile. Shot Scope Technologies Ltd réparera ou remplacera, à sa seule discrètion, out matériel ou composant défaillant dans le cadre d'une utilisation normale. Ces réparations ou remplacements seront effectués sans frais de pièces ou de main-d'œuvre pour le client, à condition que le client prenne en charge les frais d'expédition et de transport. Tous les retours doivent être expédiés au centre de service de Shot Scope Technologies Ltd pour évaluation avant réparation ou remplacement.

Le produit est concu pour être utilisé uniquement comme dispositif de suivi des performances sportives et ne doit pas être utilisé à d'autres fins nécessitant une mesure précise de la direction, de la distance, de l'emplacement ou de la topographie. Shot Scope Technologies Ltd ne garantit pas l'exactitude ou l'exhaustivité des données cartographiques contenues dans ce produit.

Shot Scope Technologies Ltd se réserve le droit exclusif de réparer ou de remplacer (par un produit de remplacement neuf ou récemment révisé) l'appareil ou le logiciel, ou d'offrir un remboursement complet du prix d'achat, à sa seule discrétion. CE RECOURS SERA VOTRE SEUL ET UNIQUE RECOURS EN CAS DE VIOLATION DE LA GRANNTIE. Contactez supportigishotscope.com pour obtenir un formulaire de retour et d'autres instructions. Une copie du ticket de caisse original est requise comme preuve d'achat pour les services de garantie. Le client est responsable de tous les frais d'expédition et de transport. Pour plus de détails sur l'expédition, veuillez contacter Shot Scope Technologies Ltd.

#### **EXCLUSIONS ET LIMITATIONS**

Cette garantie limitée s'applique uniquement aux produits achetés auprès de Shot Scope Technologies Ltd ou d'un revendeur agréé.

Cette garantie ne s'applique pas aux dommages cosmétiques tels que les rayures et les bosses ; aux pièces consommables telles que les batteries, sauf en cas de défaut de matériaux, de composants ou de fabrication ; aux dommages causés par un accident, un abus, l'eau, une inondation, un incendie ou d'autres causes externes ; aux dommages causés par un service effectué par une personne non autorisée par Shot Scope Technologies Ltd ; aux dommages causés à un produit modifié ou altéré sans autorisation écrite de Shot Scope Technologies Ltd ; aux dommages causés à un produit qui n'a pas été chargé ou alimenté conformément aux instructions de chargement et d'alimentation de Shot Scope Technologies Ltd. Cette garantie ne couvre pas non plus les produits fournis ou concédés sous licence à des fins de bêta, d'évaluation, de test ou de démonstration pour lesquels aucun prix d'achat riest facturé.

Dans la mesure maximale autorisée par la loi applicable, tous les logiciels et services fournis par Shot Scope Technologies Ltd, vcompris les logiciels chargés en usine, sont fournis "EN L'ETAT" sans garantie d'aucune sorte. Sans limiter ce qui précéde, Shot Scope Technologies Ltd ne garantit pas que le fonctionnement du produit, du logiciel ou des services sera exempt d'erreurs. Shot Scope Technologies Ltd ne garantit pas que tout équipement, système ou réseau avec lequel le produit, le logiciel ou les services sont utilisés sera exempt d'erreurs.

#### DANS LA MESURE OÙ CELA N'EST PAS INTERDIT PAR LA LÉGISLATION APPLICABLE

TOUTES LES GARANTIES ET CONDITIONS IMPLICITES DE QUALITÉ MARCHANDE, DE QUALITÉ SATISFAISANTE OU D'ADÉOUATION À UN USAGE PARTICULIER SONT L'IMITÉES À LA DURÉE DE LA PÉRIODE DE GARANTIE. TOUTES LES AUTRES CONDITIONS, REPRÉSENTATIONS ET GARANTIES EXPRESSES OU IMPLICITES, Y COMPRIS, MAIS SANS S'Y LIMITER, TOUTE GARANTIE IMPLICITE DE NON-CONTREFAÇON, SONT REJETES.

Dans la mesure où la loi applicable ne l'interdit pas, Shot Scope Technologies Ltd ne peut en aucun cas étre tenu responsable (i) de la perte ou de l'effacement de données dans le cadre de la réparation ou du remplacement d'un appareil ; (ii) de la perte de revenus ou de bénéfices ; (iii) de la perte de la capacité d'utiliser des produits ou des services de tiers ; (iv) ou de dommages spéciaux, indirects, consécutifs, accessoires ou punitifs, quelle que soit la théorie de la responsabilité (y compris la négligence). Dans le cas où Shot Scope Technologies Ltd a été informée de la possibilité de dommages. Dans la mesure où la loi applicable ne l'interdit pas, la responsabilité de Shot Scope Technologies Ltd n'excédera en aucun cas le montant payé par le consommateur pour le produit.

Sauf modification écrite par Shot Scope Technologies Ltd, cette garantie limitée est considérée comme l'accord complet et exclusif entre vous et Shot Scope Technologies Ltd. Elle remplace tous les accords artérieurs, oraux ou écrits, et toutes les autres communications entre vous et Shot Scope Technologies Ltd. Aucun employé, agent ou revendeur de Shot Scope Technologies Ltd n'est autorisé à modifier, étendre ou compléter la présente garantie limitée, que ce soit verbalement ou par écrit.

#### ACHATS AUX ENCHÈRES EN LIGNE

Les produits achetés dans le cadre d'enchères en ligne ne sont pas couverts par la garantie. Les confirmations d'enchères en ligne ne sont pas acceptées pour la vérification de la garantie. Pour bénéficier des services de garantie, il est nécessaire de présenter l'original ou une copie du ticket de caisse du détaillant d'origine.

#### SUPPORT TECHNIQUE

Cette garantie limitée n'est ni un contrat de service ni un contrat d'assistance. Les réponses aux questions d'assistance technique peuvent être trouvées à l'adresse suivante:

#### support@shotscope.com

#### INFORMATIONS SUR LA SÉCURITÉ ET AVERTISSEMENTS RELATIFS À LA SANTÉ

Pour votre sécurité personnelle et pour éviter d'endommager l'appareil, suivez les consignes de sécurité détaillées ci-dessous. Le non-respect des situations potentiellement dangereuses suivantes peut entraîner des blessures graves:

Consultez toujours votre médecin avant de commencer ou de modifier un programme d'exercices. Si vous avez un stimulateur cardiaque ou un autre appareil électronique implanté, consultez votre médecin avant d'utiliser tout appareil électronique de Shot Scope Technologies Ltd.

 Ne nettoyez pas et ne portez pas l'appareil lorsque vous le chargez. Débranchez toujours l'appareil avant de le nettoyer.

•N'exposez pas l'appareil ou tout autre produit électronique utilisé pour charger l'appareil à un liquide, à l'humidité ou à la pluie lorsque vous chargez l'appareil. Lexposition à l'eau ou à l'humidité pendant la charge peut endommager les circuits électroniques et entraîner une panne ou une explosion.

·N'utilisez l'appareil que de la manière décrite dans le manuel d'utilisation.

#### AVERTISSEMENTS CONCERNANT LES PILES

Si ces directives ne sont pas respectées, la durée de vie de la batterie lithium-ion interne peut être réduite ou présenter un risque d'endommagement de l'appareil, d'incendie, de brûlure chimique, de fuite d'électrolyte et/ ou de blessure.

 Ne chargez pas et n'utilisez pas l'appareil dans une voiture ou un endroit similaire où la température intérieure peut dépasser 45 degrés Celsius (1130F). Pour éviter tout dommage, retirez l'appareil du véhicule ou rangez-le à l'abri de la lumière directe du soleil, dans la boîte à qants par exemple.

·Ne pas démonter, modifier, refabriquer, percer ou endommager l'appareil.

 Ne court-circuitez pas la batterie ou l'appareil en mettant les bornes en contact avec du métal ou un autre objet. Cela pourrait provoquer des blessures, une explosion ou un incendie.

Ne pas immerger ou exposer l'appareil à l'eau, à d'autres liquides, au feu, à l'explosion ou à tout autre danger. Ne pas choquer la batterie en la faisant tomber ou en la jetant.

N'utilisez pas l'appareil en dehors des plages de température indiquées dans les spécifications de température de ce manuel.

•Si l'appareil ou la batterie présente un quelconque dommage, tel qu'une bosse, un gonflement ou une défiguration. Cessez immédiatement d'utiliser l'appareil et contactez Shot Scope Technologies Ltd. •Conservez toute pile exposée hors de portée des nourrissons ou des jeunes enfants.

#### LIGNES DIRECTRICES EN MATIÈRE DE SOINS

-Évitez les chocs extrêmes et les traitements rigoureux, car ils peuvent nuire à la durée de vie de l'appareil. -Utilisez uniquement un chiffon humide ou une serviette en papier avec de l'eau pour nettoyer l'appareil. Ne vaporisez pas de produits chimiques pour nettoyer l'appareil.

•Ne pas exposer l'appareil à des températures extrêmement élevées ou basses.

 Ne mettez pas l'appareil en contact avec des objets pointus. Cela pourrait l'endommager ou le rayer.
 N'essayez pas de réparer, de modifier ou de démonter votre appareil Shot Scope ; il ne contient aucun composant pouvant être réparé par l'utilisateur, ce qui annulerait la garantie.

Utilisez le câble usb fourni pour charger l'appareil Shot Scope avec des ports compatibles usb. Si l'appareil est immergé dans un liquide, éteignez-le, essuyez l'excés de liquide sui la surface de l'appareil et placez l'appareil dans un endroit sec pendant 24 heures. Dans la plupart des cas, l'appareil devrait s'allumer et fonctionner correctement une fois qu'il est complètement sec. Si la montre ne s'allume pasa après avoir suivi ces étapes, contactez le service clientèle si votre période de garantie est encore active.

•Si l'appareil entre en contact direct et prolongé avec des produits chimiques ou de la crème solaire, son aspect peut être altéré.  Ne tirez pas et n'appliquez pas de tension ou de force excessive sur la montre ou le bracelet. Un bracelet endommagé peut endommager les circuits électroniques internes

#### AVIS GPS

Les performances de l'appareil peuvent se dégrader si vous l'utilisez à proximité d'un appareil utilisant un réseau terrestre à large bande proche des fréquences utilisées par un système mondial de navigation par satellite (GNSS), tel que le Global Positioning Service (GPS). L'utilisation de tels appareils peut nuire à la réception des signaux GNSS.

#### FRÉQUENCE RADIO EXPOSITION AUX RAYONNEMENTS

Cet appareil est un émetteur et un récepteur mobile qui utilise une antenne interne pour envoyre rt recevoir de faibles niveaux d'enregir actiofréquence (RF) pour la communication de données. L'appareil émet de l'énergie RF en dessous des limites publiées lorsqu'il fonctionne dans son mode de puissance de sortie maximale et lorsqu'il est utilisé avec les accessoires autorisés de Shot Scope. Pour respecter les exigences de conformité en matière d'exposition aux radiofréquences, l'appareil dont être utilisé comme décrit dans le guide de l'utilisateur. L'appareil ne doit pas être utilisé dans d'autres configurations. Cet appareil ne doit pas être installé ou utilisé en conjonction avec un autre émetteur ou une autre antenne.

L'appareil ne doit être utilisé que pour l'application prévue par le fabricant.

#### SPÉCIFICATIONS ÉLECTRIQUES

Chargement: 5V USB

#### BATTERIE

L'appareil est équipé d'une batterie interne rechargeable au lithium polymère. La batterie ne doit être remplacée que par le personnel autorisé de Shot Scope Technologies Ltd. Le client ne doit jamais essayer de remplacer la batterie.

#### SPÉCIFICATIONS DE TEMPÉRATURE

Température de fonctionnement: 0°C to 50°C (32°F to 122°F) Température de charge: 5°C to 40°C (41°F to 104°F) Température de stockage: -10°C to 45°C (14°F to 113°F)

#### ÉLIMINATION DES PRODUITS

Éliminez l'appareil Shot Scope, la batterie et l'emballage conformément aux réglementations locales. Ne jetez pas la batterie avec les ordures ménagères.

#### FEDERAL COMMUNICATIONS COMMISSION (FCC) DÉCLARATION

Cet appareil émet des fréquences radio et, s'il n'est pas utilisé correctement - c'est-à-dire en stricte conformité avec les instructions de ce manuel - peut provoquer des interférences avec les communications radio et la réception de la télévision. Le fonctionnement est soumis aux deux conditions suivantes : (1) cet appareil ne doit pas causer d'interférences nuisibles et (2) cet appareil doit accepter toute interférence susceptible de provoquer un fonctionnement indésirable de l'appareil.

Cet appareil a été testé et déclaré conforme aux limites imposées aux appareils numériques de classe B, conformément à la partie 15 des règles de la FCC. Ces limites sont conçues pour fournir une protection raisonnable contre les interférences nuisibles dans une installation résidentielle. Cet équipement génère, utilise et peut émettre des fréquences radio et, s'il n'est pas installé et utilisé conformément aux instructions, peut causer des interférences nuisibles aux communications radio. Cependant, il n'y a aucune garantie que des interférences ne se produiront pas dans une installation particulière. Si cet équipement provoque des interférences nuisibles à la réception de la radio ou de la télévision, ce qui peut être déterminé en éteignant et en raliumant l'équipement, l'utilisateur est encouragé à essayer de corriger les interférences par l'une ou plusieurs des mesures suivantes:

Réorienter ou déplacer l'antenne de réception.

·Augmenter la distance entre l'équipement et le récepteur.

 Branchez l'appareil sur une prise de courant située sur un circuit différent de celui sur lequel le récepteur est branché.

Consultez le revendeur ou un technicien radio/TV expérimenté pour obtenir de l'aide.

Les changements ou modifications non expressément approuvés par la partie responsable de la conformité peuvent annuler l'autorité de l'utilisateur à faire fonctionner l'équipement. FCC ID: 2AHWR-SS05

#### MARQUAGE CE ET CONFORMITÉ AVEC LES NORMES DE L'UNION EUROPÉENNE

Les produits destinés à la vente dans l'Union européenne portent la marque (ce) qui indique la conformité aux directives applicables et aux normes européennes (EN) comme suit.

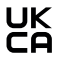

Les produits destinés à la vente au Royaume-Uni portent une marque (UKCA) quí indique la conformité aux directives applicables.

#### DÉCLARATION DE CONFORMITÉ

Shot Scope déclare que ce dispositif est conforme aux exigences essentielles et aux dispositions pertinentes de la directive RED 2014/53/EU.

Rendez-vous sur le site www.shotscope.com/doc pour consulter la déclaration de conformité.

#### Shot Scope Technologies Ltd

Unit 27, Castlebrae Business Centre, 40 Peffer Place, Edinburgh, EH16 4BB, United Kingdom

#### MODE, FRÉQUENCE ET PUISSANCE

| Mode                 | Frequency | Power |  |  |  |
|----------------------|-----------|-------|--|--|--|
| Bluetooth Low Energy | 2.4 GHz   | 10mW  |  |  |  |
| RFID                 | 13.56 MHz | <1mW  |  |  |  |

#### ACCORD DE LICENCE DE LOGICIEL

EN UTILISANT L'APPAREIL, VOUS ACCEPTEZ D'ÊTRE LIÉ PAR LES TERMES DU CONTRAT DE LICENCE DE LOGICIEL SUIVANT VEULLEZ LIRE ATTENTIVEMENT CET ACCORD. Shot Scope Technologies Ltd vous accorde, en tant qu'utilisateur, une licence limitée pour l'utilisation du logiciel intégré dans cet appareil (le « logiciel ») sous forme exécutable binaire dans le cadre du fonctionnement normal de l'appareil et du produit. Le titre, les droits de propriété et les droits de propriété intellectuelle du logiciel restent la propriété de Shot Scope Technologies Ltd. Vous reconnaissez que le logiciel est la propriété de Shot Scope Technologies Ltd e qu'il est protégé par les traités internationaux sur les droits d'auteur. Vous reconnaissez en outre que la structure, l'organisation et le code du logiciel, dont le code source nest pas fourni, sont des secrets commerciaux de Shot Scope Technologies Ltd. Vous vous engagez à ne pas décompiler, désassembler, modifier, rêtro-assembler, rêtro-ingeineire ou réduire à une forme lisible par fhomme le logiciel ou toute partie de celuice, ni à créer des œuvres derivées basées sur le logiciel.

#### Rendez-vous sur le site www.shotscope.com/legal/ pour connaître les dernières conditions générales, les retours et les politiques de confidentialité.

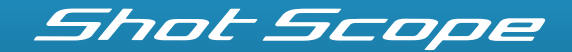

#### To find out more information visit: www.support@shotscope.com

Join our social pages to be kept up to date with the latest Shot Scope news:

Facebook: shotscope 🔰 Twitter: @shotscope

O Instagram: @shot\_scope

Version 1